## U internetskom pregledniku otvorite mrežnu stranicu **Office365 za škole** <u>https://office365.skole.hr</u>

Kliknite desno gore na Prijava.

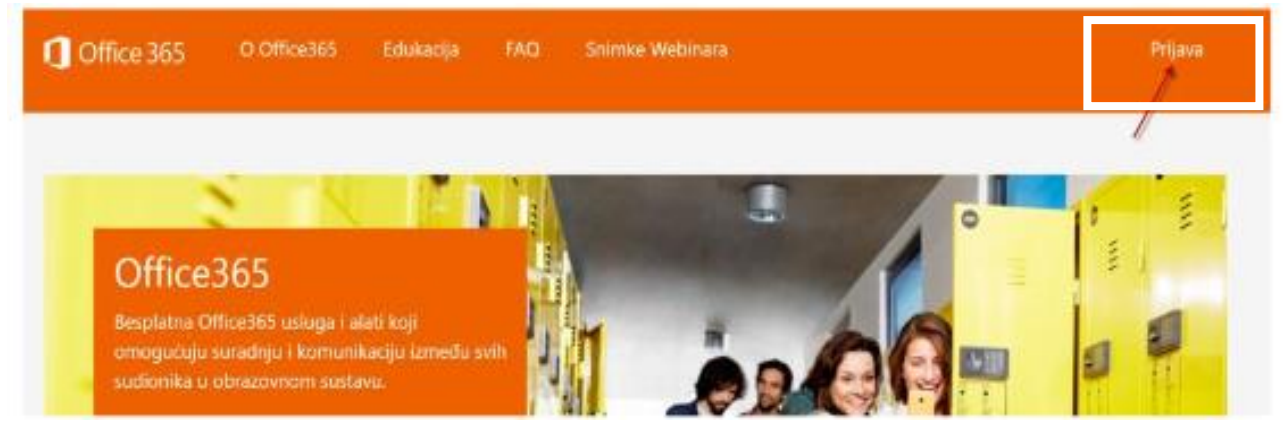

## Kliknite na AAI@EduHr Prijava.

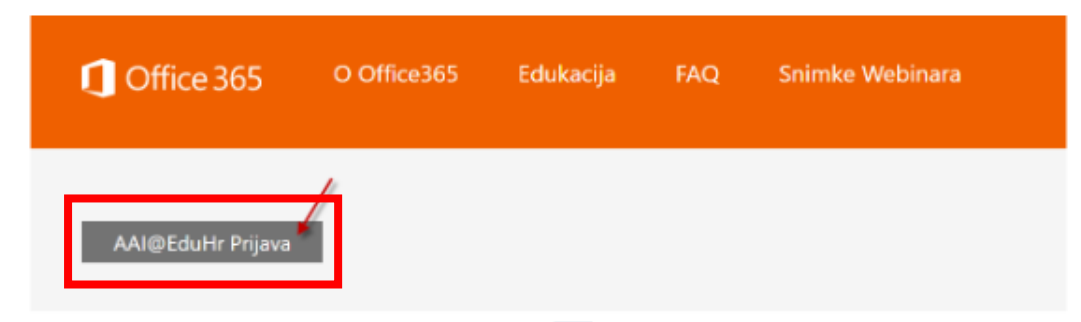

Upišite svoje AAI korisničko ime i lozinku (podaci za pristup e-mailu i eMatici).

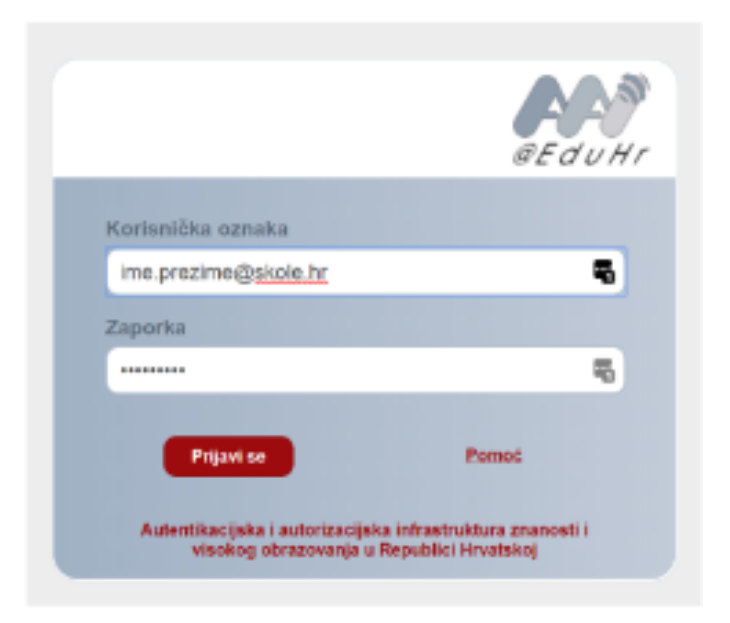

Prihvatite pravila korištenja.

## Kliknite na Odvedi me na Office365.

| 1 Office 365           | O Office365 | Edukacija | FAQ | Snimke Webinara |  |  |  |  |
|------------------------|-------------|-----------|-----|-----------------|--|--|--|--|
| Odvedi me na Office365 |             |           |     |                 |  |  |  |  |

Odaberite aplikaciju OneDrive.

| <br>CARNE       | Т                              | Office 365 | ,P Pretrai | tivanje |            |              |       |                            | Q    |
|-----------------|--------------------------------|------------|------------|---------|------------|--------------|-------|----------------------------|------|
| Dobar dan       |                                |            |            |         |            | ,            |       | Instalacija sustava Office |      |
| Započni<br>novo | outlook                        | ConeDrive  | Word       | Excel   | PowerPoint | N<br>OneNote | Teams | Class<br>Notebook          | Sway |
| Forms           | $\xrightarrow{Sve}$ aplikacije |            |            |         |            |              |       |                            |      |
|                 |                                |            |            |         |            |              |       |                            |      |

Kada **OneDrive** završi postavljanje, odjavite se iz **Offica365** klikom na svoje inicijale (desno gore) te klik na **Odjava**.

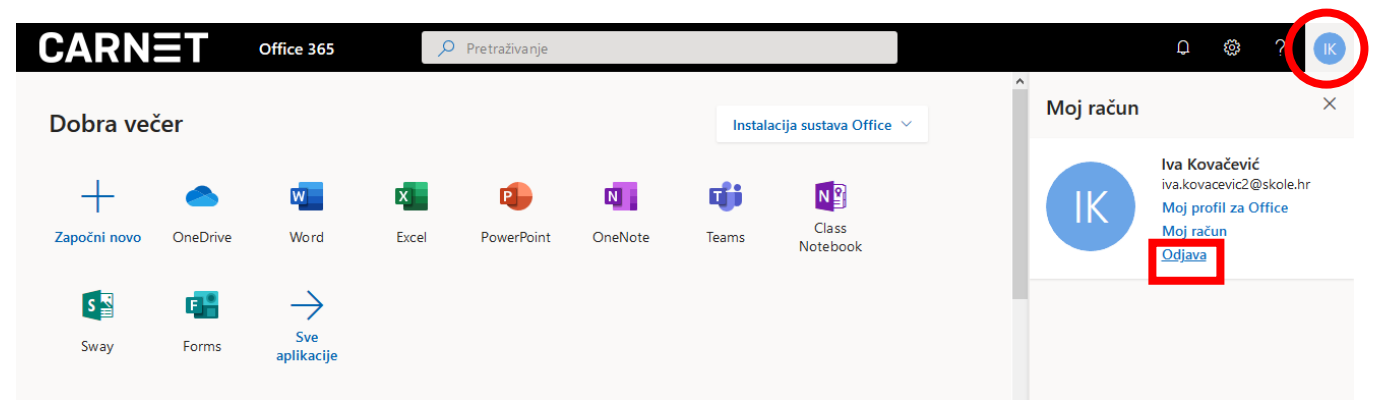

## Pojavit će se prozor:

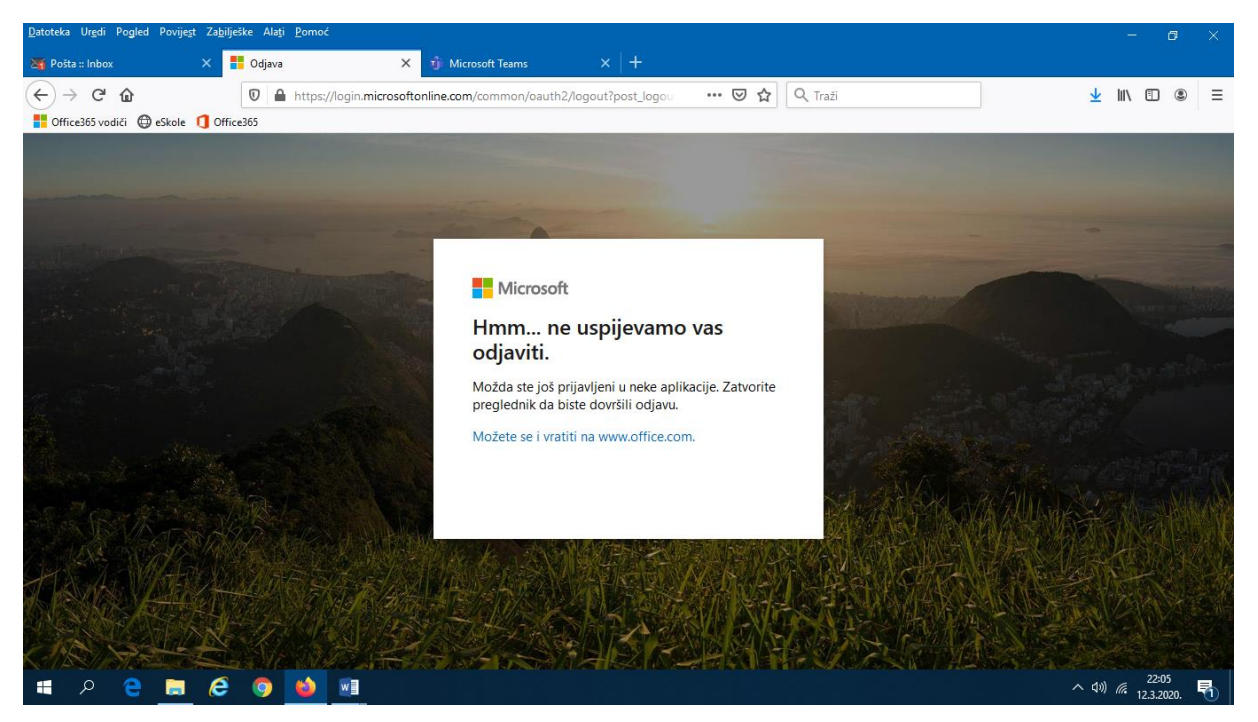

Zatvorite web preglednik i odjava će biti završena.